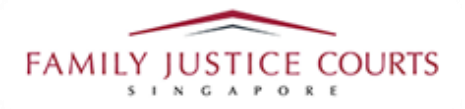

#### FAMILY INTEGRATED APPLICATION MANAGEMENT SYSTEM (iFAMS)

### For **FAMILY JUSTICE COURTS**

**USER GUIDE for General Public** 

#### **Terms of Use**

#### Disclaimer of Warranties and Liabilities

The contents in this User Guide are provided on an "as is" basis without warranties of any kind. As a condition of the use of this User Guide, the user expressly agrees to assume all risks, howsoever arising, associated with its use. Nothing in this User Guide shall be construed as containing any legal advice by the Family Justice Courts. If in doubt, the user should seek qualified legal advice with respect to any queries or issues arising in connection with the use of this User Guide. To the fullest extent permitted by law, the Family Justice Courts disclaim all warranties and representations (express or implied) as to the accuracy, correctness, reliability, timeliness, or fitness for any particular purpose of any and all contents of this User Guide. Under no circumstances shall the Family Justice Courts be liable to any person for any direct, indirect, consequential, incidental or special loss or damage of any kind, howsoever described or arising, resulting from the reliance, use or misuse by any person of any information contained in this User Guide.

#### **Content**

| Getting to iFAMS application webpage           | 4 |
|------------------------------------------------|---|
| Detailed steps on filing iFAMS MCA application |   |
| Step 1: Initial Login                          | 4 |
| Step 2: Application Details                    | 6 |
| Step 3: Applicant's and Patient's details      | 7 |
| Step 4: Consent of relevant persons            | 7 |
| Step 5: Supporting documents                   | 8 |
| Step 6: Summary page                           | 9 |

Other steps to take note of:

| 1. | Submission of Doctor's medical report – Hardcopy    | 12 |
|----|-----------------------------------------------------|----|
| 2. | When there are 2 applicants                         | 14 |
| 3. | Submission of Consent of Relevant Person online     | 19 |
| 4. | Payment for application                             | 23 |
| 5. | Applying for Certified True Copy of iFAMS MCA order | 26 |

#### Getting to iFAMS application webpage

a. Type in <u>https://ifams.gov.sg/</u> in URL

#### Detailed steps on filing iFAMS MCA application

#### Step 1: Initial login

a. Click on "Mental Capacity Act Application".

#### **Applications and Requests**

Filing applications, requests and documents for your case

File a new application

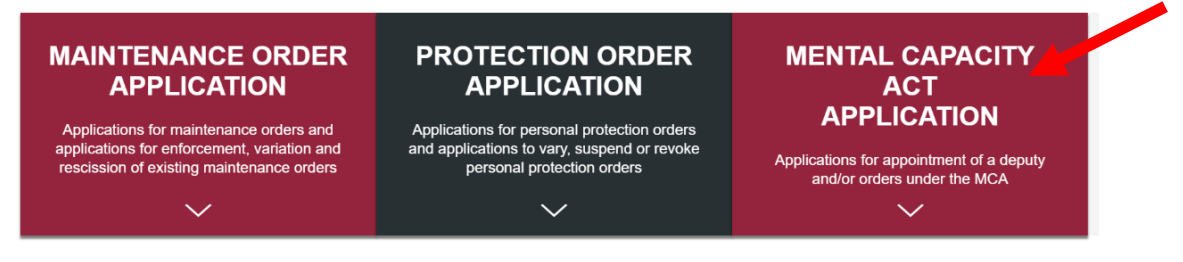

b. Click on "Applications for Long Term Order".

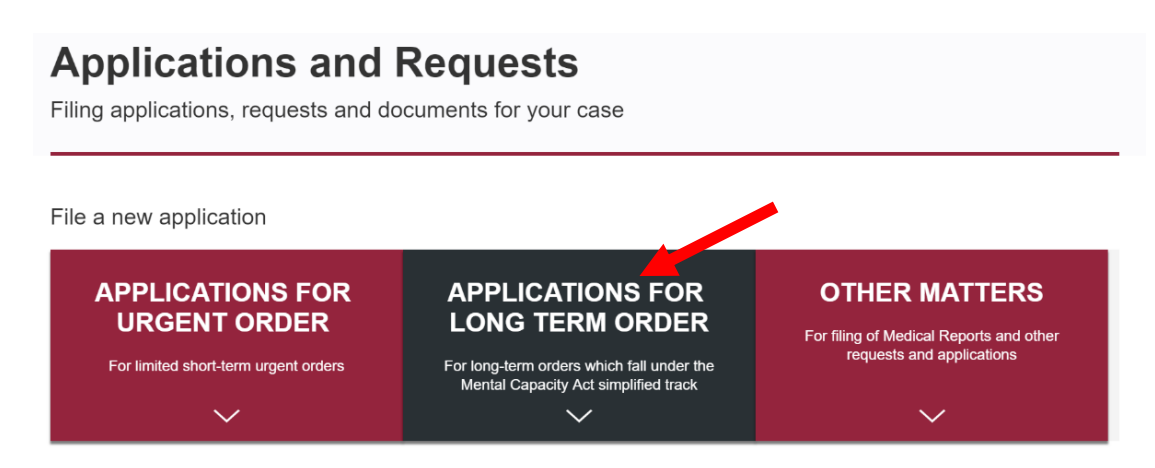

c. Click on "Application for appointment of Deputy" and login via Singpass. Click "Proceed".

#### **Applications and Requests**

Filing applications, requests and documents for your case

File a new application

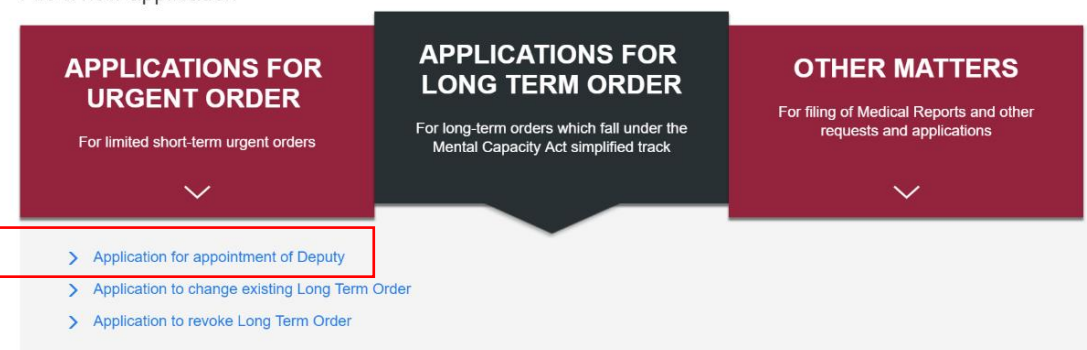

#### **Step 2: Application Details**

For long-term orders, applicants are required to indicate whether there are 1 or 2 applicants filing as deputy and the powers requested from a list of checkboxes.

a. Once done, please check "No" for "Is there an existing order for the patient?" and click "Retrieve" to retrieve the submitted medical report from iFAMS

| Application     Details                         |                                                                                                    |
|-------------------------------------------------|----------------------------------------------------------------------------------------------------|
| APPLICATION DETAILS                             |                                                                                                    |
| Number of Applicants*                           | 1 2                                                                                                    |
| Applicant's Identification No.*                 | NRIC                                                                                                    |
| P's Identification No.*                         | Passport V                                                                                                    |
| is there an existing order for the Patient?*    | ○ Yes                                                                                                    |
| Medical Report                                  | MR 85/2019 submitted on 15/05/2019 has been detected.   * I confirm that this Medical Report will be used for my Application. |
| Application Type*                               | ◯ Fresh Application                                                                                                    |
| The Applicant is seeking the following order: * | Access to P's funds to pay for P's expenses                                                                                   |
|                                                 | Applying for care services for the Patient                                                                                    |
|                                                 | Representing the Patient in legal proceedings                                                                                 |
|                                                 |                                                                                                    |

b. Please complete the rest of the details and proceed.

#### Step 3: Applicant's and Patient's details

a. Fill in the necessary information for Applicant's details and Patient's details in the subsequent pages.

#### **Step 4: Consent of relevant persons**

Please indicate all persons relevant to P, which includes all immediate family members as well as other Relevant Persons.

All persons listed on this page are required to submit their consent for the MCA Application via Singpass (or Applicant submit Declaration of Service). If you are unable to obtain their consent, you will need to state the reasons why consent was not given as below.

| Application | under | the | Mental | Capacity | Act |
|-------------|-------|-----|--------|----------|-----|
|-------------|-------|-----|--------|----------|-----|

| S                     | Application<br>Details                                 | ø                                           | Applicant's<br>Details                             | ø                                           | Patient's<br>Details                                        | Relevant Persons<br>Details                                                        | Supporting<br>Documents   | Summary                        |
|-----------------------|--------------------------------------------------------|---------------------------------------------|----------------------------------------------------|---------------------------------------------|-------------------------------------------------------------|------------------------------------------------------------------------------------|---------------------------|--------------------------------|
| LE                    | VANT PERS                                              | ONS DE                                      | TAILS                                              |                                             |                                                             |                                                                                    |                           |                                |
| ase i<br>elev<br>son. | note that all Rel<br>ant Person may<br>A copy of the c | evant Perso<br>/ login with<br>consent form | ons above the<br>SingPass to co<br>n can be obtair | age of 21 r<br>onfirm that<br>ned via the   | need to consent t<br>he or she conser<br>relevant link on t | o this application. <b>6</b><br>hts to this application, or you ma<br>he homepage. | ay obtain a signed conse  | nt form from the Releva        |
| еАр                   | plicant(s) shou                                        | uld not be l                                | isted in the ca                                    | ategories o                                 | of Relevant Pers                                            | ons below.                                                                         |                           |                                |
| RE                    | NTS                                                    |                                             |                                                    |                                             |                                                             |                                                                                    |                           |                                |
| 5/N                   | Name                                                   | Relations                                   | hip                                                | DOB                                         | Contact Detai                                               | Is Consent not of                                                                  | btainable due to          | Action                         |
|                       |                                                        | Mother                                      |                                                    |                                             |                                                             |                                                                                    |                           | Ø                              |
| * 1 a                 | provide any add                                        | DRMATIC<br>ditional infor<br>plication Fc   | DN<br>mation regardi                               | ng the Rele<br>pporting do<br>nail to the F | evant Persons.<br>Documents filed he<br>Relevant Persons    | srewith being provided to the Re<br>whose email addresses I have                   | elevant Persons listed at | pove.<br>evant Persons will be |
| gi                    | ranted access to                                       | o this Appli                                | cation Form an                                     | d any supp                                  | orting document                                             | s filed with it.                                                                   |                           |                                |

#### **Step 5: Supporting documents**

- a. Please click on "Add a document" and select the appropriate category of document that you will be uploading.
- b. Select "Add files" and "Start Upload". Please ensure that it is 100% uploaded and save.

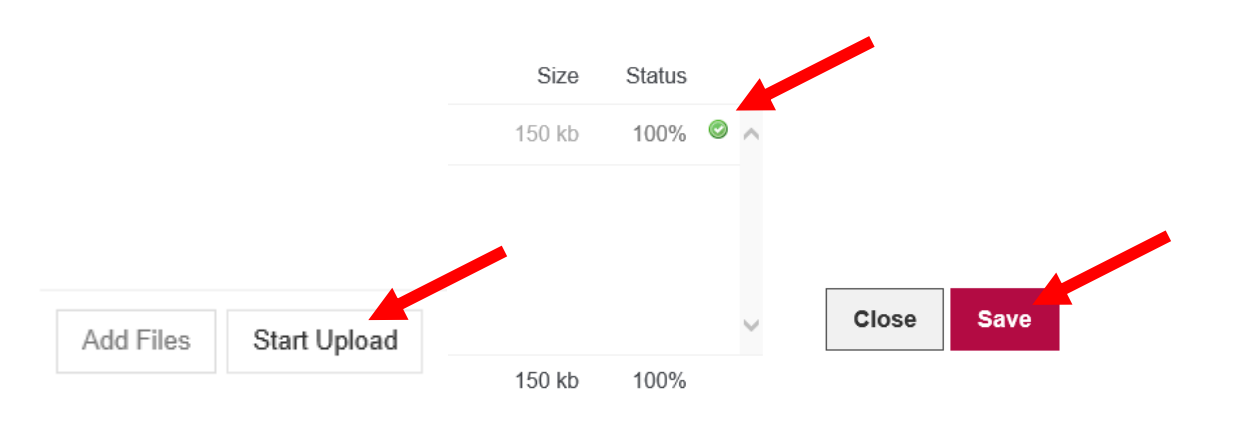

c. Please ensure that your file appears under "Supporting Documents" and proceed.

#### **Application under the Mental Capacity Act**

| u will need to provide the necessary background information to show why this application is necessary, i.e. adical and dental treatment for P. You will also need to file the following documents: (a) documents to prove arriage certificate, adoption order), and (b) documents from P's doctor and/or dentist (if available). aase also provide the following documents to support your application: Patient's Birth Certificate The latest bank statements relating to P's Bank Account Information regarding the care services to be engaged.  VN File Type File Marriage Certificate |                                                                                                |
|----------------------------------------------------------------------------------------------------|------------------------------------------------------------------------------------------------|
| ease also provide the following documents to support your application:<br>Patient's Birth Certificate The latest bank statements relating to P's Bank Account Information regarding the care services to be engaged.           N         File Type         File           Marriage Certificate         test.pdf                                                                                                    | thy you need to be authorised to consent to<br>hat you are related to P (e.g. birth certificat |
| Patient's Birth Certificate         The latest bank statements relating to P's Bank Account         Information regarding the care services to be engaged.         /N       File Type         Marriage Certificate       test.pdf                                                                                                    |                                                                                                |
| 2. The latest bank statements relating to P's Bank Account         3. Information regarding the care services to be engaged.         S/N       File Type         I       Marriage Certificate         I       Marriage Certificate                                                                                                    |                                                                                                |
| S. Information regarding the care services to be engaged.         S/N       File Type         I       Marriage Certificate                                                                                                    |                                                                                                |
| File Type     File       Marriage Certificate     test.pdf                                                                                                    |                                                                                                |
| 1 Marriage Certificate test.pdf                                                                                                    | Action                                                                                         |
|                                                                                                    | <b>a</b>                                                                                       |
|                                                                                                    | + Add a docume                                                                                 |
|                                                                                                    |                                                                                                |
| Cancel & Exit Previous Save As Draft Proceed                                                                                                    |                                                                                                |

#### Step 6: Summary page

Application Form:

You will be directed to "Summary" page to complete Declaration.

a. At the Declaration section, click on the checkboxes and ensure that one of the radio buttons is checked.

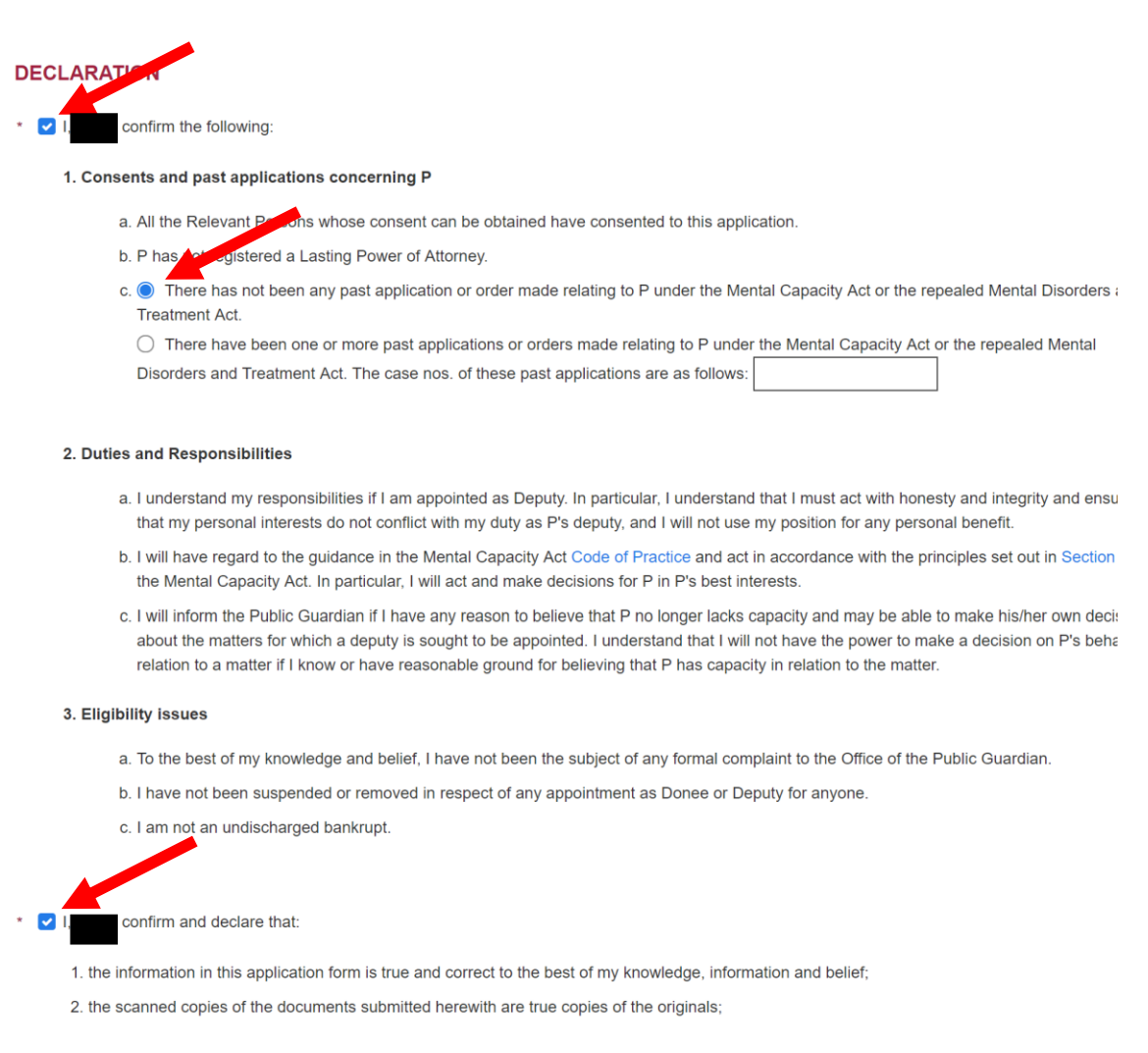

b. Before submitting, you may click on "Preview Application Form".

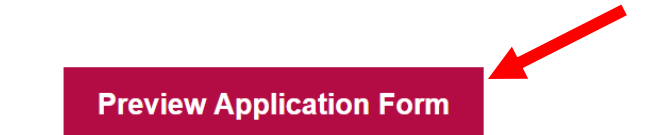

Please note that once the "Submit" button is clicked, the application will be submitted.

c. You will be directed to a pop-up window of a pre-generated pdf file with details of your application form.

| APPLICANT        |                                    |                                  |  |
|------------------|------------------------------------|----------------------------------|--|
|                  |                                    |                                  |  |
| Personal Partice | ulars                              |                                  |  |
|                  |                                    |                                  |  |
| ID               | ID TYPE D.O.B<br>NRIC (DD/MM/YYYY) | NATIONALITY<br>Singapore Citizen |  |
| THE APPLICAN     | IT IS THE Father of P              |                                  |  |
| ADDRESS          |                                    |                                  |  |
| EMAIL            | MOBILE TEL NO.                     |                                  |  |
|                  |                                    |                                  |  |
|                  |                                    |                                  |  |
|                  |                                    |                                  |  |
|                  |                                    |                                  |  |
|                  |                                    |                                  |  |

d. Once verifying that no changes are to be made, you may click "Submit".

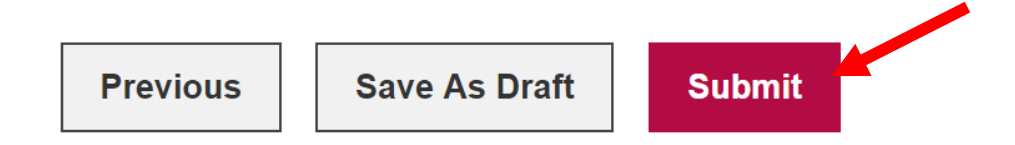

e. You will be directed to "Acknowledgement Page".

| cknowledgen                                                                        | nent Page                                                            |                                            |                              |
|------------------------------------------------------------------------------------|----------------------------------------------------------------------|--------------------------------------------|------------------------------|
|                                                                                    |                                                                      |                                            |                              |
| ACKNOWLEDGEMENT                                                                    |                                                                      |                                            |                              |
| Your application has been successfull                                              | y created on 09/07/2019 at 05:38 PM                                  |                                            |                              |
| The application number is MCA-APP                                                  |                                                                      |                                            |                              |
| Please note that the Applicant(s) and R<br>application can be submitted to the Far | televant Persons (if any) must <b>submit</b><br>nily Justice Courts. | a declaration / consent and the Applicant  | t(s) make payment before the |
| Please complete the submission of dec                                              | laration / consent and make payment                                  | for the application before 09 October 2019 |                              |
|                                                                                    |                                                                      |                                            |                              |
|                                                                                    |                                                                      |                                            | []                           |
| View Application Form                                                              | View Notice of Application                                           | Print Acknowledgement Page                 | Pack to Homonado             |

f. Once you have reached this point, your Application of Long-Term Order has been submitted.

#### **Other steps to take note:**

#### 1. <u>Submission of Doctor's Medical report – Hardcopy</u>

Applicants who have a hardcopy of doctor's medical report can upload a copy via iFAMS following the steps below:

a. Click on "Request to Upload Medical Report".

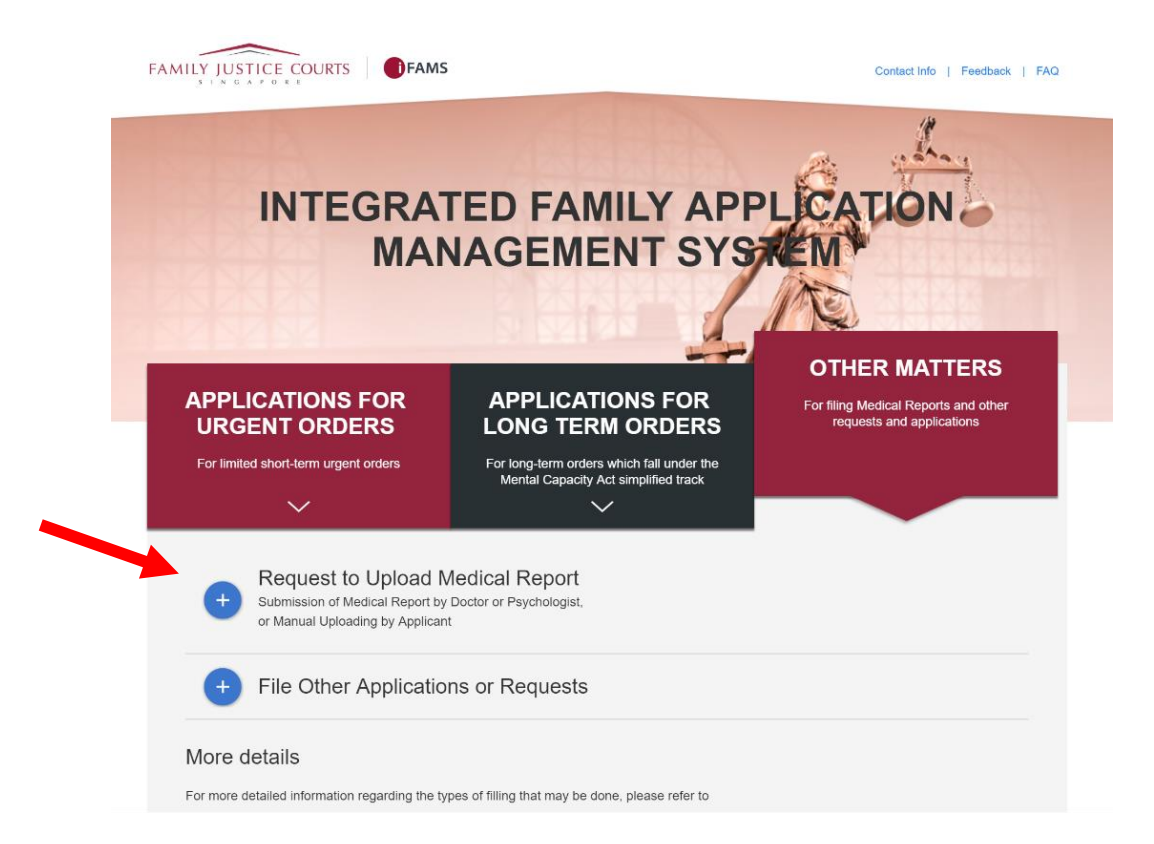

b. Click on "Login for Individuals"

| APPLICATIONS FOR<br>URGENT ORDERS                                                                                | WITH EFFECT FROM 11 APR 202<br>WILL BE REQUIRED TO LOG IN<br>SINGPASS: | 21, YOU × OTHER MATTERS<br>WITH Doctor filing medical report directly<br>Uploading of medical report by<br>Lawyer/Applicant |
|----------------------------------------------------------------------------------------------------|------------------------------------------------------------------------|----------------------------------------------------------------------------------------------------|
| For urgent short-term orders limited to<br>\$5,000 (doctor's report has to be<br>submitted prior to application) | Doctor (non-Corppass)                                                  | → Other requests/applications                                                                                               |
| $\sim$                                                                                                    | Doctor (Corppass)                                                      | $\ominus$                                                                                                    |
| Pequest to Holoa<br>Uploading of Medical Repo                                                                    | Psychologist (non-Corppass) Psychologist (Corppass) Individuals        |                                                                                                    |
| + File Other Applica                                                                                             | Lawyers                                                                | $\ominus$                                                                                                    |
| More details                                                                                                    | Authorised Agency Close                                                |                                                                                                    |
| For more detailed information regarding                                                                          |                                                                        | owing website.                                                                                                    |

- c. Upload the doctor's medical report and ensure that the document is 100% uploaded before submitting.
- d. You will be notified via email once the medical report is accepted and proceed to file the application.

#### 2. <u>When there are 2 applicants:</u>

When an MCA Application is filed by 2 Applicants, both applicants (1<sup>st</sup> and 2<sup>nd</sup>) are required to perform declaration for the application.

The 1st Applicant could have done the declaration during the filing of the MCA application since declaration clauses are included within the application and confirmed by the Applicant before submission.

Hence there is no need to perform declaration for the Application unless the filing was made through an Authorized Agency or Counsel or there is a  $2^{nd}$  Applicant involved.

However, if Submission of Declaration still have to be done manually by the 2<sup>nd</sup> Applicant, please follow the next few steps:

a. Click on "Mental Capacity Act Application".

#### **Applications and Requests**

Filing applications, requests and documents for your case

File a new application

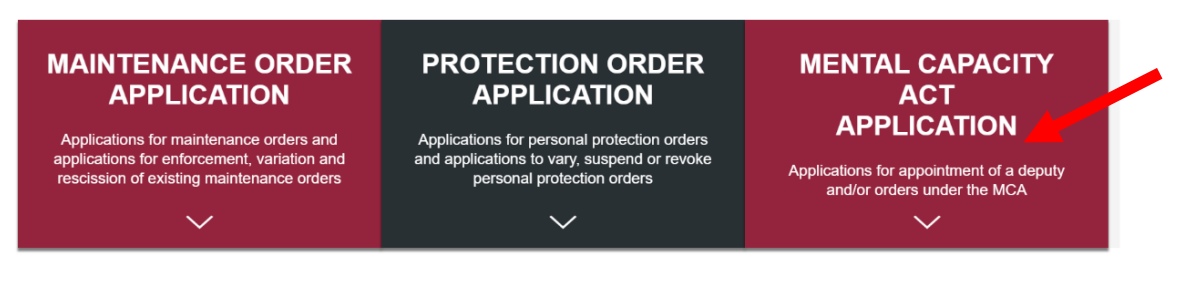

b. Click on "Other Matters". Next, "Submission of Declaration by Applicant".

#### **Applications and Requests**

Filing applications, requests and documents for your case

File a new application

| APPLICATIONS FOR<br>URGENT ORDER        | APPLICATIONS FOR<br>LONG TERM ORDER | OTHER MATTERS<br>For filing of Medical Reports and other<br>requests and applications |
|-----------------------------------------|-------------------------------------|---------------------------------------------------------------------------------------|
| > Request to Upload Medical Report      |                                     |                                                                                       |
| > Submission of Declaration by Applican | t                                   |                                                                                       |
| > Submission of Consent by Relevant Pe  | ersons                              |                                                                                       |
| > Declaration of Service / Consent      |                                     |                                                                                       |
| > Submission of Notice of Objection     |                                     |                                                                                       |
| > Submission of Payment for Application |                                     |                                                                                       |
| > File Supplementary Affidavit          |                                     |                                                                                       |
|                                         |                                     |                                                                                       |

c. Key in a valid application number manually. Once done, click "Proceed".

| Declaration for MO      | CA application | A |
|-------------------------|----------------|---|
| APPLICANT'S INFORMATION |                |   |
| ID No.                  |                |   |
| Name                    |                |   |
| APPLICATION NUMBER      |                |   |
| Application Number:     | MCA-APP        |   |
| < Cancel & Exit         | Process        |   |

d. You will be directed to MCA Declaration Page for Applicant to preview the application.

e. Tick the checkboxes to confirm and submit the declaration.

| Declaration for MC                                                                                                    | A application                                                                                                    |
|----------------------------------------------------------------------------------------------------|----------------------------------------------------------------------------------------------------|
| APPLICATION DETAILS                                                                                                    |                                                                                                    |
| Application Number                                                                                                    | MCA-APP                                                                                                    |
| Application Date                                                                                                    | 16/07/2019                                                                                                    |
| 1st Applicant Details                                                                                                    |                                                                                                    |
| 2nd Applicant Details                                                                                                    |                                                                                                    |
| Patient Details                                                                                                    |                                                                                                    |
| Application Form                                                                                                    | Preview Application Form                                                                                                    |
| DECLARITION                                                                                                    |                                                                                                    |
| 1. Consents and past applications conce                                                                                                    | rning P                                                                                                    |
| a. I have informed P's immediate far<br>family members" refers to P's par                                                                                 | nily members of this application and I have obtained their consent to this application ("P's immediate<br>ents, children, spouse and brothers and sisters).                                                                                                    |
| b. P has not registered a Lasting Po                                                                                                    | wer of Attorneys.                                                                                                    |
| <ul> <li>c. There has not been any / have be<br/>repealed Mental Disorders and Tr</li> </ul>                                                              | en one or more past application or order made relating to P under the Mental Capacity Act or the<br>eatment Act.                                                                                                    |
| 2. Duties and Responsibilities                                                                                                    |                                                                                                    |
| <ul> <li>a. I understand my responsibilities if<br/>that my personal interests do not</li> </ul>                                                          | I am appointed as Deputy. In particular, I understand that I must act with honesty and integrity and ensure<br>conflict with my duty as P's deputy, and I will not use my position for any personal benefit.                                                                                                 |
| <ul> <li>b. I will have regard to the guidance<br/>of the Mental Capacity Act. In par</li> </ul>                                                          | in the Mental Capacity Act Code of Practice and act in accordance with the principles set out in Section 3 ticular, I will act and make decisions for P in P's best interests.                                                                                                    |
| c. I will inform the Public Guardian if<br>about the matters for which a dep<br>in relation to a matter if I know or                                      | I have any reason to believe that P no longer lacks capacity and may be able to make his own decisions<br>uty is sought to be appointed. I understand that I will not have the power to make a decision on P's behalf<br>have reasonable ground for believing that P has capacity in relation to the matter. |
| 3. Eligibility issues                                                                                                    |                                                                                                    |
| a. To the best of my knowledge and                                                                                                    | belief, I have not been the subject of any formal complaint to the Office of the Public Guardian.                                                                                                    |
| b. I have not been suspended or ren                                                                                                    | noved in respect of any appointment as Donee or Deputy for anyone.                                                                                                    |
| c. I am not an undischarged bankru                                                                                                    | ot.                                                                                                    |
| • _ I, The confirm and declare that:                                                                                                    |                                                                                                    |
| 1. the information in this application form is                                                                                                    | true and correct to the best of my knowledge, information and belief;                                                                                                    |
| 2. the scanned copies of the documents su                                                                                                    | ibmitted herewith are true copies of the originals;                                                                                                    |
| <ol> <li>I understand that I commit an offence un<br/>document, any statement which is false,<br/>object for which this application or support</li> </ol> | der section 199 of the Penal Code (Cap 224) if I make, in this application form or any supporting<br>and which I know or believe to be false or do not believe to be true, touching any point material to the<br>rrting document is made or used.                                                            |
| Cancel & Exit                                                                                                    | Previous Submit                                                                                                    |

f. Before submitting, click on "Preview Application Form".

# Application for MCA application Application Detrails Applicant Details Patient Details Application Form Preview Application Form

g. You will be directed to a pop-up window of a pre-generated pdf file with details of your application form.

2

- h. Once verifying that no changes are to be made, click "Submit".
- i. You will be directed to "Acknowledgement Page".

#### **Declaration Acknowledgement**

| Your declaration / confirmation has been submitted successfully to the Family Justice Courts on 16/07/2019, 04:23 PM for MCA-APP |                                                                                                    |                            |                  |  |  |
|----------------------------------------------------------------------------------------------------|----------------------------------------------------------------------------------------------------|----------------------------|------------------|--|--|
| All required declaration / con                                                                                                   | All required declaration / consent has been submitted. Please note that the application will only be processed after payment is made. |                            |                  |  |  |
| You may proceed to paymen                                                                                                    | You may proceed to payment for the application by clicking on the <b>Proceed to Payment</b> button.                                   |                            |                  |  |  |
|                                                                                                    |                                                                                                    |                            |                  |  |  |
|                                                                                                    |                                                                                                    |                            |                  |  |  |
|                                                                                                    | Proceed to Payment                                                                                                    | Print Acknowledgement Page | Back to Homepage |  |  |

Once you have reached this point, your Declaration by Applicant has been submitted.

You may either proceed for payment or print the acknowledge page.

#### 3. Submission of Consent of Relevant Person online

a. Click on "Mental Capacity Act Application".

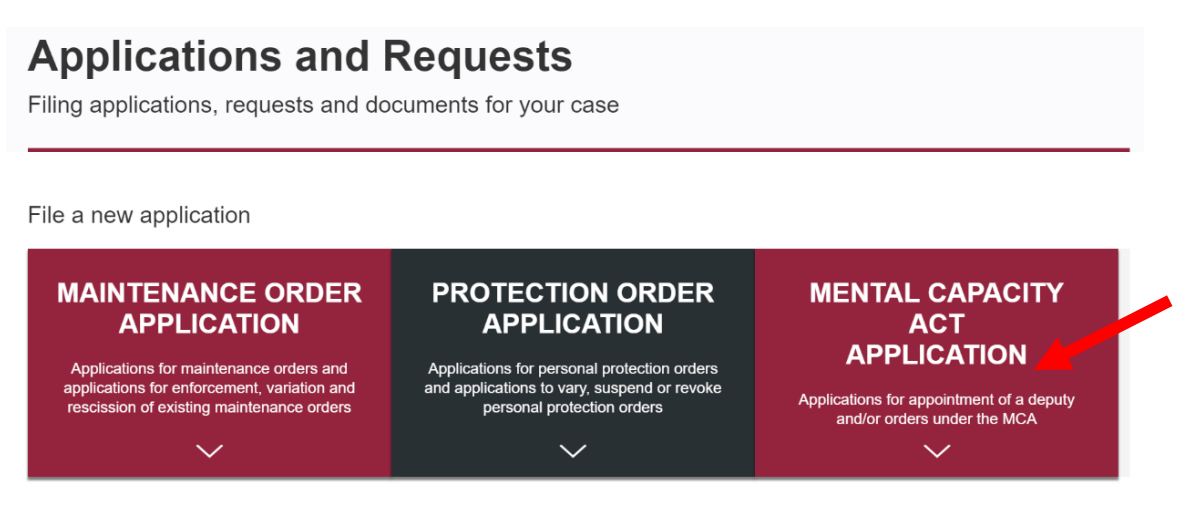

b. Click on "Other Matters". Next, "Submission of Consent by Relevant Persons".

#### **Applications and Requests**

Filing applications, requests and documents for your case

File a new application

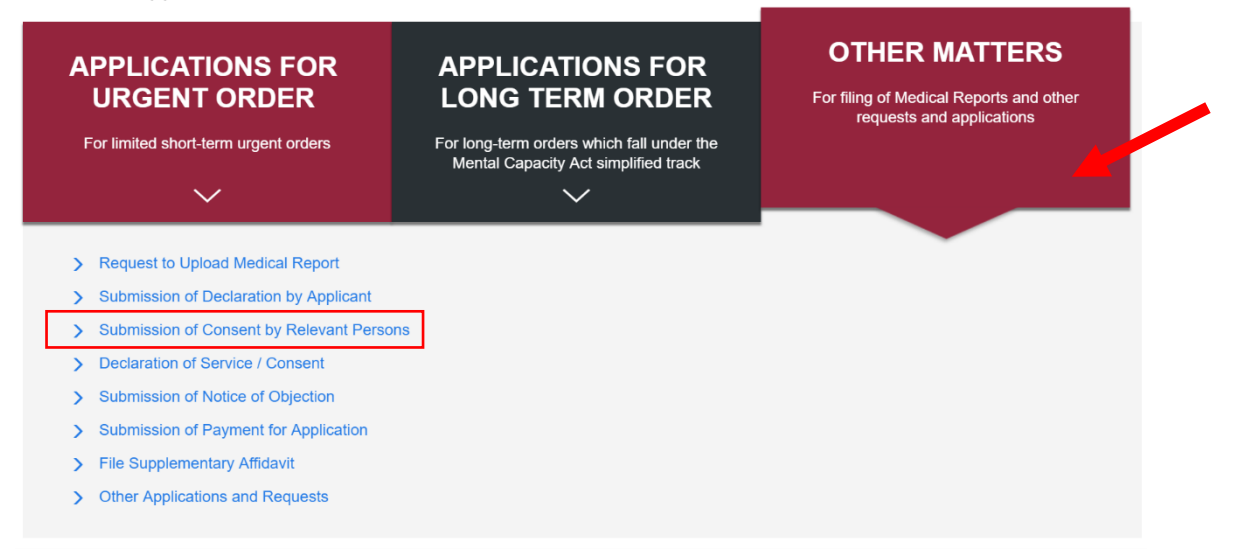

c. Key in a valid application number manually. Once done, click "Proceed".

| Consent By Relevant Person   |         |  |  |  |
|------------------------------|---------|--|--|--|
| RELEVANT PERSON'S INFORMATIO | DN      |  |  |  |
| ID No.                       |         |  |  |  |
| Name                         |         |  |  |  |
| APPLICATION NUMBER           |         |  |  |  |
| Application Number:          | MCA-APP |  |  |  |
| < Cancel & Exit              | Proceed |  |  |  |

You will be directed to Consent by Relevant Person Page for Applicant to preview the application.

| Consent By Rel                                                | evant Person                                                |
|---------------------------------------------------------------|-------------------------------------------------------------|
| APPLICATION DETAILS                                           |                                                             |
| Application Number                                            | MCA-APP                                                     |
| 1st Applicant Details                                         |                                                             |
| 2st Applicant Details                                         |                                                             |
| Patient Details                                               |                                                             |
| Application Form                                              | View Application Form                                       |
| DECLARATION                                                   |                                                             |
| * 🗌 I, confirm and declare that:                              |                                                             |
| 1. I have read the Application Form a                         | and I consent to this application by the Applicant(s).      |
| 2. This consent overrides any past o                          | bjection filed by me in respect of this application.        |
| <cancel &="" exit<="" td=""><td>Previous Submit</td></cancel> | Previous Submit                                             |
| d. Click on "View App<br>onsent By Relev                      | lication Form" to preview the previously filed application. |
| PPLICATION DETAILS                                            |                                                             |
| plication Number                                              | MCA-APP                                                     |
| t Applicant Details                                           |                                                             |
| t Applicant Details                                           |                                                             |
| tient Details                                                 |                                                             |
| plication Form                                                | View Application Form                                       |

You will be directed to a pop-up window of a pre-generated pdf file with details of your application form.

e. Next, tick the checkboxes to confirm and submit the declaration.

| DECLARATION                                                                                                    |
|----------------------------------------------------------------------------------------------------|
| * I, confirm and declare that:                                                                                 |
| 1. I have read the Application Form and I consent to this application by the Applicant(s).                     |
| 2. This consent overrides any past objection filed by me in respect of this application.                       |
| < Cancel & Exit Previous Submit                                                                                |
| f. Once verifying that no changes are to be made, click "Submit".                                              |
| Previous Submit                                                                                                |
| You will be directed to "Acknowledgement Page".                                                                |
| Acknowledgement                                                                                                |
|                                                                                                    |
| Your consent has been submitted successfully to the Family Justice Courts on 16/07/2019 , 05:09 PM for MCA-APP |
|                                                                                                    |
| Print Acknowledgement Page Back to Homepage                                                                    |

Once you have reached this point, your Consent by Relevant Person has been submitted.

#### 4. <u>Payment for application</u>

Once all consent and declaration all applicant(s) has been submitted, Applicant(s) will receive an Email and SMS notification to make payment.

#### a. Click on "Mental Capacity Act Application". **Applications and Requests**

Filing applications, requests and documents for your case

File a new application

| MAINTENANCE ORDER                           | PROTECTION ORDER                            | MENTAL CAPACITY                          |
|---------------------------------------------|---------------------------------------------|------------------------------------------|
| APPLICATION                                 | APPLICATION                                 | ACT                                      |
| Applications for maintenance orders and     | Applications for personal protection orders | APPLICATION                              |
| applications for enforcement, variation and | and applications to vary, suspend or revoke | Applications for appointment of a deputy |
| rescission of existing maintenance orders   | personal protection orders                  | and/or orders under the MCA              |
| $\checkmark$                                | $\checkmark$                                | $\sim$                                   |

b. Click on "Other Matters". Next, "Submission of Payment for Application".

#### **Applications and Requests**

Filing applications, requests and documents for your case

| APPLICATIONS FOR<br>URGENT ORDER          | APPLICATIONS FOR<br>LONG TERM ORDER                                               | OTHER MATTERS |  |
|-------------------------------------------|-----------------------------------------------------------------------------------|---------------|--|
| For limited short-term urgent orders      | For long-term orders which fall under the<br>Mental Capacity Act simplified track |               |  |
| $\checkmark$                              | $\sim$                                                                            |               |  |
|                                           |                                                                                   |               |  |
| > Request to Upload Medical Report        |                                                                                   |               |  |
| > Submission of Declaration by Applicant  |                                                                                   |               |  |
| > Submission of Consent by Relevant Perso | ons                                                                               |               |  |
| > Declaration of Service / Consent        |                                                                                   |               |  |
| > Submission of Notice of Objection       |                                                                                   |               |  |
| > Submission of Payment for Application   |                                                                                   |               |  |
| > File Supplementary Affidavit            |                                                                                   |               |  |
|                                           |                                                                                   |               |  |

c. Choose either "MCA-APP" or "APP" for the Application Number. Key in a valid application number manually. Once done, click "Proceed".

| Payment for MCA application |                                                     |  |  |  |
|-----------------------------|-----------------------------------------------------|--|--|--|
| APPLICANT'S INFORMATION     |                                                     |  |  |  |
| ID No.                      |                                                     |  |  |  |
| Name                        |                                                     |  |  |  |
| APPLICATION NUMBER          |                                                     |  |  |  |
| Application Number:         | Please select         V         800001         2019 |  |  |  |
|                             | Please select                                       |  |  |  |
|                             | MCA-APP                                             |  |  |  |
| Cancel & Exit               | APP<br>Proceed                                      |  |  |  |

This page displays the payment summary for the MCA Application. Where an Application involves the submission of Declaration of Service or Submission of Affidavit by the Counsel, the corresponding fees will be displayed and totalled up for the user to pay.

| ayment Summary |                                                  |                 |                           |  |
|----------------|--------------------------------------------------|-----------------|---------------------------|--|
|                | ,                                                |                 |                           |  |
|                |                                                  |                 |                           |  |
| AYMENT DE      | TAILS                                            |                 |                           |  |
|                |                                                  |                 |                           |  |
| S/N            | Application Type                                 | Application No. | Amount Payable            |  |
| <b>S/N</b>     | Application Type Application for Long Term Order | Application No. | Amount Payable<br>\$40.00 |  |

d. Click to proceed to payment by credit or debit respectively.

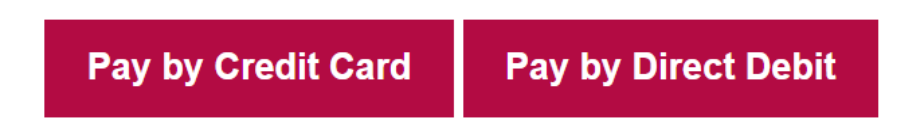

After completion of payment, user will be directed to Payment Acknowledgement page.

## Constrained and the family Justice Courts on 16/07/2019 at 04:55 PM. A constrained and you will be notified of the outcome in due course. Machine Machine Courts will process your application and you will be notified of the outcome in due course. Machine State Courts will process your application and you will be notified of the outcome in due course. Machine State Courts will process your application and you will be notified of the outcome in due course. Machine State Courts will process your application and you will be notified of the outcome in due course. Machine State Courts will process your application and you will be notified of the outcome in due course. Machine State Courts will process your application and you will be notified of the outcome in due course. Machine State Courts will process your application and you will be notified of the outcome in due course. Machine State Courts will process your application and you will be notified of the outcome in due course. Machine State Courts will process your application and you will be notified of the outcome in due course. Machine State Courts will process your application and you will be notified of the outcome in due course. Machine State Courts will process your application and you will be notified of the outcome in due course. Machine State Courts will process your application and you will be notified of the outcome in due course. Machine State Courts will process your application and you will be notified of the outcome in due course. Machine State Courts will process your application and you will be notified of the outcome in due course. Machine State Courts will process your application and you will be notified of the outcome in due course. Machine State Courts will process your application and you will be notified of the outcome in due course. Machine State Courts will be notified of the outcome in due course. Machine State Courts will process your application and you will be notified of the outcome

Once you have reached this point, your payment has been submitted.

#### 5. Applying for Certified True Copy of iFAMS MCA order

a. Applicant selects "File Request for Copy of Documents" from Homepage under Other Applications and Requests.

| Administrative Application                                                     | Your last login was on Wednesday, 24 July 2019 at 09:50:11 AM<br>(SGT)                 |                                             |
|--------------------------------------------------------------------------------|----------------------------------------------------------------------------------------|---------------------------------------------|
| Case-related matters                                                           | Payment-related matters                                                                |                                             |
| <ul> <li>File Notice Of Intention To Act In<br/>Person <sup>1</sup></li> </ul> | <ul> <li>Payment of money into Court</li> <li>Payment of money out of Court</li> </ul> | Find your hearing date                      |
| > File request for copy of documents                                           |                                                                                        | Find the venue, date and time of your case. |
| <ul> <li>File request to change Court<br/>appointment date / time</li> </ul>   |                                                                                        | NRIC V S1234567A                            |
| > Request to withdraw application <b>()</b>                                    |                                                                                        | Case Number                                 |
| > File Applicaion to Restore Case                                              |                                                                                        | MCA 🗸                                       |
|                                                                                |                                                                                        | Get Information                             |

b. Please enter a valid case number and proceed.

| File Application        |                                    |
|-------------------------|------------------------------------|
| APPLICANT'S INFORMATION |                                    |
| ID No.                  | S8697569F                          |
| Name                    | LIM                                |
| APPLICATION INFORMATION |                                    |
| Application Type*       | File request for copy of documents |
| Case No.*               | Please select V 2019               |
| < Cancel and Exit       | Proceed                            |

c. Applicant first selects Reasons for Application and then click "Add Records to Request" and save.

| 5/N            | Record Type | Details | Certified True Copy                                                                                                    | Action |
|----------------|-------------|---------|----------------------------------------------------------------------------------------------------|--------|
| No records for | und.        |         |                                                                                                    |        |
|                |             |         |                                                                                                    |        |
|                |             | Add     | Records to Request                                                                                                    |        |
|                |             |         |                                                                                                    |        |
|                | Part I and  |         |                                                                                                    |        |
| eason for App  | plication * |         | Misplaced original copy of c                                                                                                    |        |
| eason for App  | plication * | -       | Misplaced original copy of (                                                                                                    |        |
| Reason for App | plication * |         | Misplaced original copy of ( )<br>Please select<br>Misplaced original copy of document(s)                                                          |        |
| CONTACT I      |             |         | Misplaced original copy of ( )<br>Please select<br>Misplaced original copy of document(s)<br>To seek legal advice or representation                |        |
| CONTACT I      |             |         | Misplaced original copy of (<br>Please select<br>Misplaced original copy of document(s)<br>To seek legal advice or representation<br>For reference |        |

d. Proceed to fill up the contact details and submits the application after verifying all the details at Summary Page.

After submission of application, the acknowledgement page with the corresponding application number and application type will be shown.

| File request for copy of documents                                                                                                  |                                                                                          |                                                                                                    |
|----------------------------------------------------------------------------------------------------|------------------------------------------------------------------------------------------|----------------------------------------------------------------------------------------------------|
| Your application has been submitted su<br>processing your application and you wil<br>Application Type : <b>File request for cop</b> | ccessfully to the Family Justi<br>be notified of the outcome in<br><b>/ of documents</b> | istice Courts on 24/07/2019 at 11:35 AM. The Family Justice Courts will proceed with e in due course. Reference No.: <b>APP 329/2019</b> |
| Print Acknowledgement Page                                                                                                    | View Application                                                                         | Main Page                                                                                                    |

#### End